## General Pharmaceutical Council

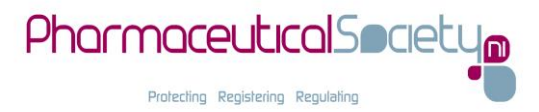

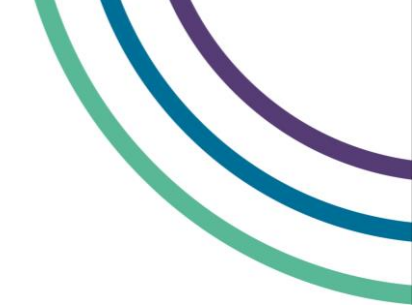

# Using the registration assessment example questions

## How to access the example questions

- 1. Click on the part one or part two link to access the example questions. You will see an 'Enter Keycode' box. The keycode is already populated, so click 'OK'.
- 2. You will then see a 'Confirm Details' box. The generic demo details are already populated, so click 'Yes'.
- 3. You will then see an 'Agree to Terms' box. Please read and click the box to accept these terms, then click 'Continue'. The introduction screen has instructions and includes the list of abbreviations. The introduction screen can be accessed at any point during the example questions by clicking the ? icon.

The process to access the assessment paper will be similar, but not exactly the same as the process above. We will give you more information about what you will need to do in the assessment sitting guidance, and test centre staff will make clear the steps you will need to take on the day.

For these example questions, no information about you or your answers will be recorded. You will need to note your answers separately and mark them using the section at the end of this guide.

You can work through the questions as many times as you choose. The Board of Assessors do not endorse any other revision questions. Your pharmacy education and foundation training year are the best preparation for the registration assessment.

## A guide to the example question functionality

You can see the main features of the question screen on pages 2–4. There are some other elements which you may find helpful which are explained on the Surpass website:

#### **Flagging questions for review**

You can flag questions to come back to later. <u>Find out about flagging</u> <u>questions</u>

#### Using the on-screen calculator

You can use the **basic** on-screen calculator for part one of the assessment. **Find out how to use the basic calculator** 

#### **Highlighting text**

You can highlight sections of the question text. <u>Find out about using</u> the highlight function

#### Zoom

You can zoom in and zoom out of the assessment interface using Ctrl + + and Ctrl + - respectively.

#### Using the PDF viewer

For some questions, you will need to look at a PDF resource in the PDF viewer. In these example questions, the search for specific text in the PDF file is not available, but you will be able to use this in the assessment. **Find out about using the PDF viewer** 

## Figure 1: An example part 1 question page

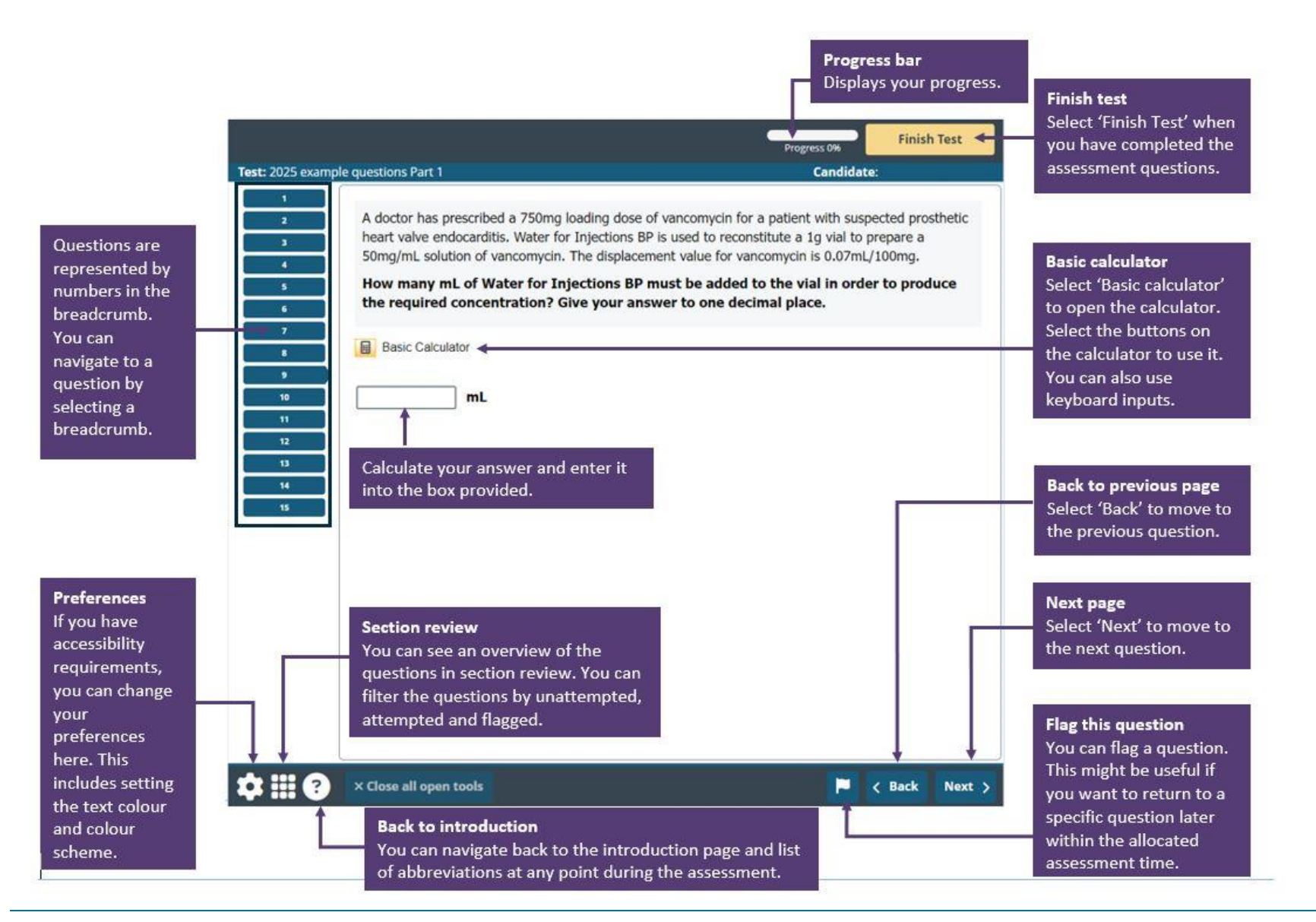

## Figure 2: An example part 2 question page

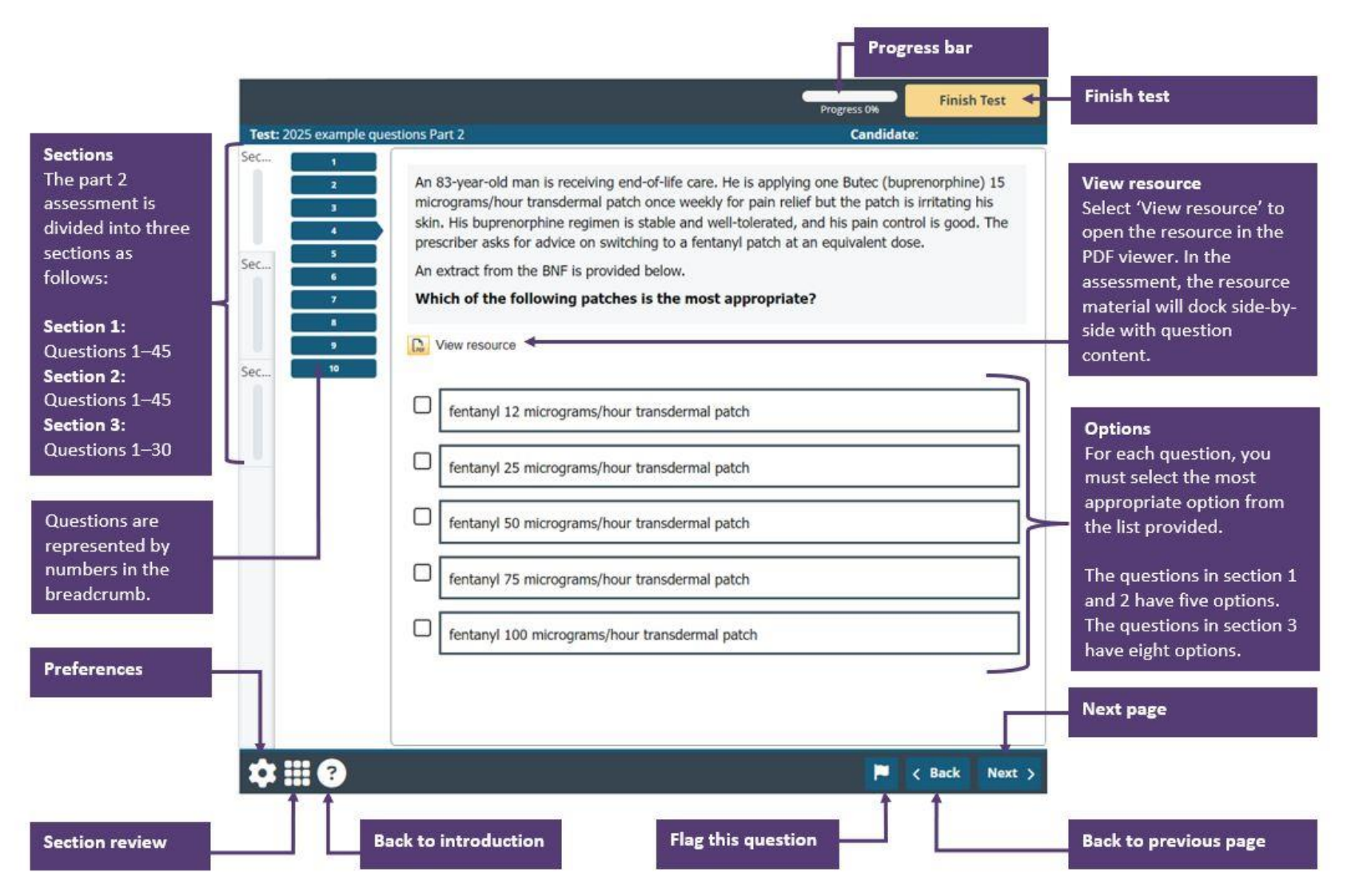

#### Figure 3: An example resource in the PDF viewer

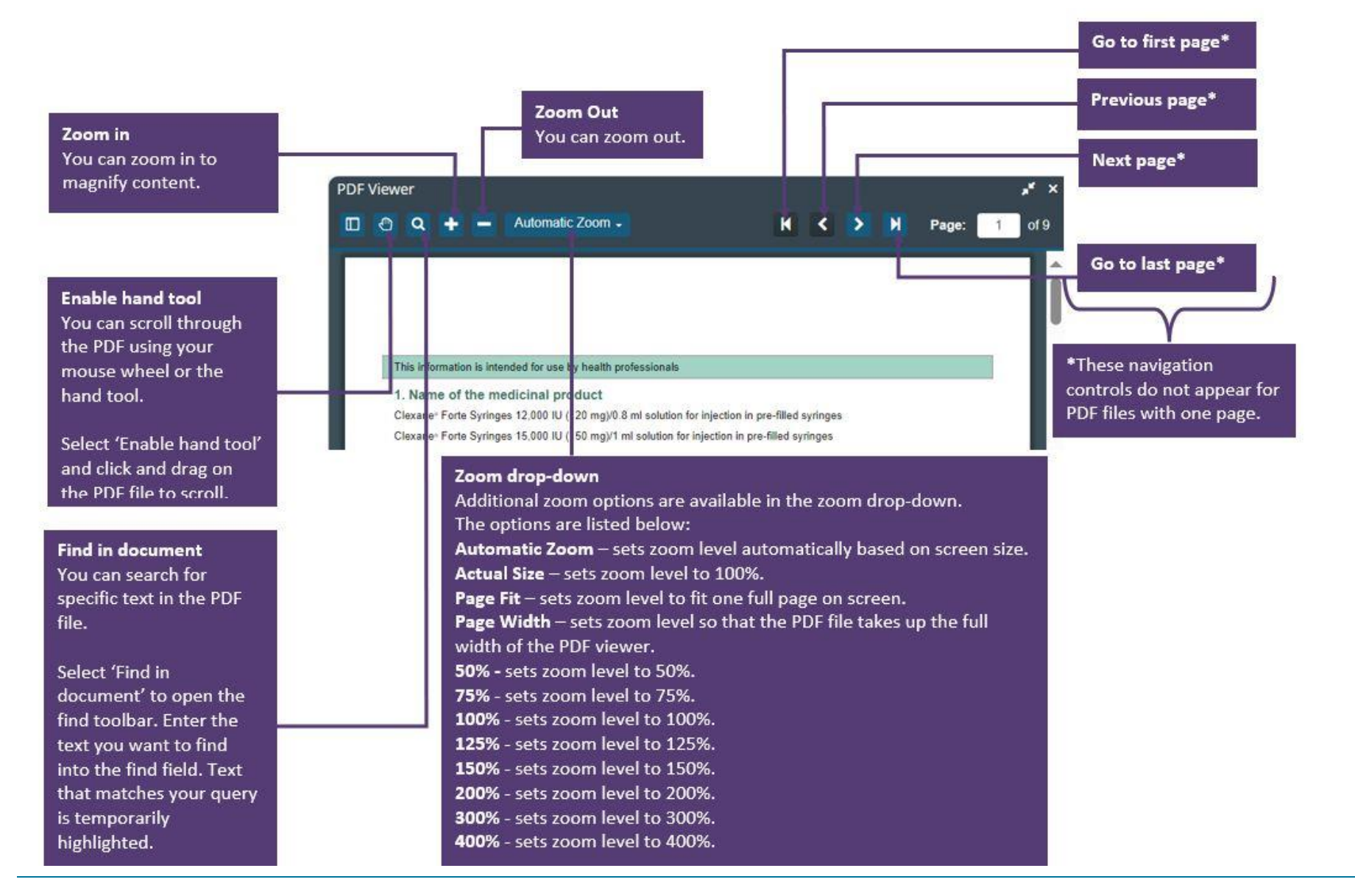

## Answers

#### Part 1

| Question<br>number | Answer        |
|--------------------|---------------|
| Question 1         | 217 tablet(s) |
| Question 2         | 225 mL        |
| Question 3         | 86 mL/hour    |
| Question 4         | 48 capsule(s) |
| Question 5         | 0.92 mL/hour  |
| Question 6         | 588 mL        |
| Question 7         | 64 hour(s)    |
| Question 8         | 72 mL         |
| Question 9         | 19.3 mL       |
| Question 10        | 8 capsule(s)  |
| Question 11        | 4 g           |
| Question 12        | 57 %          |
| Question 13        | 295 minute(s) |
| Question 14        | 19.5 mL       |
| Question 15        | £771.42       |

## Part 2 – Section 1

| Question<br>number | Answer |                                                                                                    |
|--------------------|--------|----------------------------------------------------------------------------------------------------|
| Question 1         | В      | colchicine                                                                                                    |
| Question 2         | D      | mirtazapine                                                                                                    |
| Question 3         | Ε      | subconjunctival haemorrhage                                                                                                    |
| Question 4         | Α      | fentanyl 12 micrograms/hour transdermal patch                                                                                            |
| Question 5         | Ε      | Streptococcus pneumoniae                                                                                                    |
| Question 6         | Ε      | tolterodine tartrate m/r                                                                                                    |
| Question 7         | С      | provide general advice about the condition<br>and recommend the use of paracetamol<br>for the headache and general aches as<br>necessary |
| Question 8         | В      | common                                                                                                    |
| Question 9         | С      | 30 days                                                                                                    |
| Question 10        | D      | metformin hydrochloride                                                                                                    |

## Answers

#### Part 2 – Section 2

| Question<br>number | Answer |                                                                                                    |
|--------------------|--------|----------------------------------------------------------------------------------------------------|
| Question 1         | D      | risperidone                                                                                                    |
| Question 2         | С      | 180mg                                                                                                    |
| Question 3         | С      | Humalog Mix25 (biphasic insulin lispro)                                                                                                    |
| Question 4         | D      | reduce the dose of Tresiba<br>FlexTouch administered each night                                                                                                    |
| Question 5         | E      | refer him to his dentist for further investigation of his mouth ulcer                                                                                                    |
| Question 6         | Α      | clopidogrel                                                                                                    |
| Question 7         | Α      | amlodipine                                                                                                    |
| Question 8         | С      | Sale of a GSL medicine – Yes<br>Clinical check of a batch of repeat<br>prescriptions from the local GP surgery – No<br>Emergency supply of a POM at the request<br>of a patient – No<br>Handing over bagged, clinically and accuracy<br>checked dispensed products to a delivery<br>driver – No |
| Question 9         | С      | 50 micrograms/24 hour                                                                                                    |
| Question 10        | С      | ibuprofen 400mg tablets                                                                                                    |

#### Part 2 – Section 3

| Question<br>number | Answer |                                                           |
|--------------------|--------|-----------------------------------------------------------|
| Question 1         | G      | reduced eGFR                                              |
| Question 2         | Α      | bleeding risk increased                                   |
| Question 3         | F      | QT interval prolongation                                  |
| Question 4         | Ε      | 75mg SC twice daily                                       |
| Question 5         | F      | 80mg SC twice daily                                       |
| Question 6         | Α      | 20mg SC once daily                                        |
| Question 7         | н      | hyponatraemia                                             |
| Question 8         | В      | hyperkalaemia                                             |
| Question 9         | E      | limited experience of the use of this product<br>– report |
| Question 10        | С      | established ADR – no need to report                       |